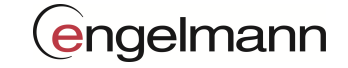

Bedienungsanleitung

# Gateway Konfiguration mit Device Monitor

|  | engelmann |
|--|-----------|
|  |           |
|  |           |
|  |           |
|  |           |

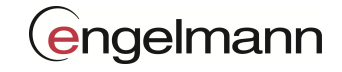

## Inhalt

| 1 | ÜBERSIG | СНТ                                               | 4        |
|---|---------|---------------------------------------------------|----------|
|   | 1.1 Üв  | BER DIESES DOKUMENT                               | 4        |
|   | 1.2 Fu  | NKTIONEN DES GATEWAYS                             | 4        |
|   | 1.3 Ko  | INFIGURATION DES GATEWAYS                         | 4        |
|   | 1.4 Fu  | NKTIONEN DES DEVICE MONITORS                      | 4        |
|   | 1.5 Ав  | KÜRZUNGSVERZEICHNIS                               | 5        |
| 2 | HARDW   | ARE-INFORMATIONEN                                 | 6        |
|   | 2.1 Gr  | RUNDAUFBAU ENGELMANN GATEWAY                      | 6        |
|   | 2.1.1   | Status Leuchte                                    | 7        |
|   | 2.1.2   | Informations-LEDs                                 | 7        |
|   | 2.1.3   | USB-Anschluss                                     | 8        |
| 3 | GRUND   | EINSTELLUNGEN                                     | 9        |
| • |         |                                                   |          |
|   | 3.1 GE  | NERELLES                                          | 9        |
|   | 3.1.1.  | 1 Wertübernahme                                   | .9       |
|   | 3.1.1.  | 2 Zählerkennung Platzhalter                       | .9       |
|   | 3.1.1.  | 3 Anzeigen des Kommunikationsverlaufes            | .9       |
|   | 3.2 GR  | RUNDAUFBAU DER BENUTZEROBERFLÄCHE DEVICE MONITOR1 | .0       |
|   | 3.3 SET | TUP1                                              | .1       |
|   | 3.3.1   | Hauptkonfiguration1                               | .1       |
|   | 3.3.1.  | 1 GSM-Einstellungen                               | 1        |
|   | 3.3.1.  | 2 GSM-Status                                      | 1        |
|   | 3.3.1.  | 3 Zeit-Einstellungen                              | 1        |
|   | 3.3.2   | Datentransfer1                                    | .2       |
|   | 3.3.2.  | 1 FTP-Einstellungen                               | 12       |
|   | 3.3.2.  | 2 E-Mail-Einstellungen                            | 12       |
|   | 3.3.2.  | 3 SMTP-Einstellungen                              | 12       |
|   | 3.3.2.  | 4 Upload Datei-Einstellung                        | 13       |
|   | 3.3.2.  | 5 Liegenschafts-Einstellung (Dateiname)1          | 13       |
|   | 3.3.3   | Zähler-Handling                                   | .4       |
|   | 3.3.3.  | 1 Wireless M-Bus Einstellungen                    | 14       |
|   | 3.3.3.  | 2 AES Masterschlüssel-Einstellungen               | 14       |
|   | 3.3.3.  | 3 AES Einzelschlüssel-Einstellungen               | 14       |
|   | 3.3.4   |                                                   | .4       |
|   | 3.3.4.  | 1 Sammein (Collect) Zeiten                        | 16       |
|   | 3.3.4.  | 2 FTP-Upload Zeiten                               | 16       |
|   | 3.3.4.  | 3 E-Mail Zeiten                                   | 10       |
|   | 3.3.4.  | 4 SMS-Emptang Zeiten                              | 17       |
|   | 3.3.4.  | 5 Energie-Budget                                  | 1/       |
|   | 5.4 FU  | NKTUNEN                                           | .ŏ       |
|   | 3.4.1   | Zumeniste                                         | .ŏ       |
|   | 3.4.2   | riiiiwure                                         | :1       |
|   | 3.4.2.  |                                                   | :T       |
|   | 3.4.2.  | z Entwickier-Optionen                             | '⊥<br>>1 |
|   | 5.4.5   | <i>runkuunen</i> 2                                | :1<br>>1 |
|   | 3.4.3.  |                                                   | 11<br>1  |
|   | 3.4.3.  | 2 KUTHguration                                    | :2       |

## engelmann

| 3.5 INFOR | MATIONEN                   | 22 |
|-----------|----------------------------|----|
| 3.5.1 Ga  | teway-Information          | 22 |
| 3.5.1.1   | Energie-Status             | 22 |
| 3.5.1.2   | Energie-Budget             | 22 |
| 3.5.1.3   | Warnungen und Fehler-Flags | 23 |

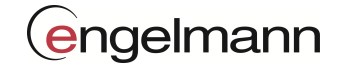

#### 1 Übersicht

#### 1.1 Über dieses Dokument

Dieses Dokument basiert auf dem Device Monitor 2.16 für die Firmware 2.1.4 des Gateways.

#### **1.2** Funktionen des Gateways

Das Gateway wurde entwickelt, um dem Kunden die Daten seiner Zähler in den Liegenschaften zeitverzögert elektronisch zur Verfügung zu stellen.

Im normalen Betrieb ist das Gateway im Standby-Modus und wacht zu den vom Kunden hinterlegten Uhrzeiten auf, um die geplanten Aufgaben durchzuführen:

- 1. Sammeln der laut Filter (White-/ Blacklist) gewünschten (wireless) M-Bus Telegramme und die Ablage im Festwertspeicher als Zeichenkette im Rohformat.
- 2. Dekodieren, Formatieren und Weiterleiten der Daten an eine FTP-Ablage im gewünschten Format.
- 3. Dekodieren, Formatieren und Weiterleiten der Daten an einen E-Mail-Empfänger im gewünschten Format.
- 4. Auf SMS Konfigurationsbefehle warten, verarbeiten und per SMS antworten.

#### **1.3** Konfiguration des Gateways

Die Konfiguration des Gateways kann über USB oder SMS erfolgen.

Sobald das Gateway mit einem USB-Anschluss verbunden wird, befindet es sich im Konfigurationsmodus. Der Konfigurationsmodus wird beendet nachdem der USB-Anschluss vom Gateway getrennt wird. Achtung: Im USB-Konfigurationsmodus werden keine geplanten Aufgaben durchgeführt!

#### 1.4 Funktionen des Device Monitors

Der Device Monitor ist das grafische Benutzerinterface für den Befehlsinterpreter des Gateways. Über Ihn lassen sich alle Funktionen des Gateways nutzen und die entsprechenden SMS Kommandos ausgeben.

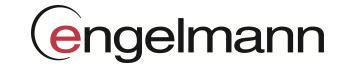

#### 1.5 Abkürzungsverzeichnis

| wM-Bus    | Wireless-M-Bus                                                                                                    |
|-----------|----------------------------------------------------------------------------------------------------|
| FTP       | File Transfer Protocol (Englisch für Dateiübertragungsprotokoll)                                                                   |
| DBG       | Debugging (Fehler/Information)                                                                                                    |
| LED       | Light-Emitting Diode (Englisch für Licht-emittierende Diode = Leucht-Diode)                                                        |
| USB       | Universal Serial Bus (Englisch für serielles Bussystem zur Verbindung eines Computers mit externen Geräten)                        |
| WL        | Whitelist (positive Liste des Gateways)                                                                                            |
| BL        | Blacklist (negative Liste des Gateways, schränkt WL ein)                                                                           |
| GSM       | Global System for Mobile Communications                                                                                            |
| GPRS      | General Packet Radio Service (Englisch für allgemeiner paketorientierter Funkdienst)                                               |
| SIM       | Subscriber Identity Module (Englisch für Teilnehmer-Identitätsmodul)                                                               |
| CFG       | Configuration (Englisch für Konfiguration)                                                                                         |
| СОМ       | Communication (Englisch für serieller Kommunikations-Port)                                                                         |
| APN       | Access Point Name (Englisch für Zugangspunkt)                                                                                      |
| NTP       | Network Time Protokoll (Englisch für Netzwerk Zeit Protokoll)                                                                      |
| SMTP      | Simple Mail Transfer Protocol (Englisch für einfaches E-Mail-Transportprotokoll)                                                   |
| CSV       | Character-Separated Values (Englisch für zeichengetrennte Werte)                                                                   |
| XML       | Extensible Markup Language (Englisch für erweiterbare Auszeichnungssprache)                                                        |
| AES       | Advanced Encryption Standard, ein symmetrisches Kryptosystem (Verschlüsselungsverfahren)                                           |
| RSSI      | Received Signal Strength Indicator, stellt einen Indikator für die Empfangsfeldstärke kabelloser<br>Kommunikationsanwendungen dar. |
| RAW       | Rohdatenformat                                                                                                    |
| IP        | Internet Protokoll Adresse (4 Zahlen (0-255), getrennt durch einen Punkt)                                                          |
| DNS       | Domain Name System (übersetzt den Servernamen in eine IP)                                                                          |
| RAM       | Random Access Memory (Arbeitsspeicher des Gateways)                                                                                |
| HALO      | Standard E-Mail SMTP-Protokoll                                                                                                    |
| EHLO      | Erweitertes E-Mail SMTP-Protokoll                                                                                                  |
| START TLS | SMTP über gesicherte Transportschicht. TLS ist Nachfolger von SSL.                                                                 |
| SSL       | Secure Socket Layer, gesicherte Transportschicht. Vorgänger von TLS                                                                |

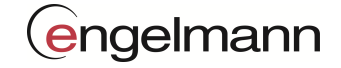

#### 2 Hardware-Informationen

#### 2.1 Grundaufbau Engelmann Gateway

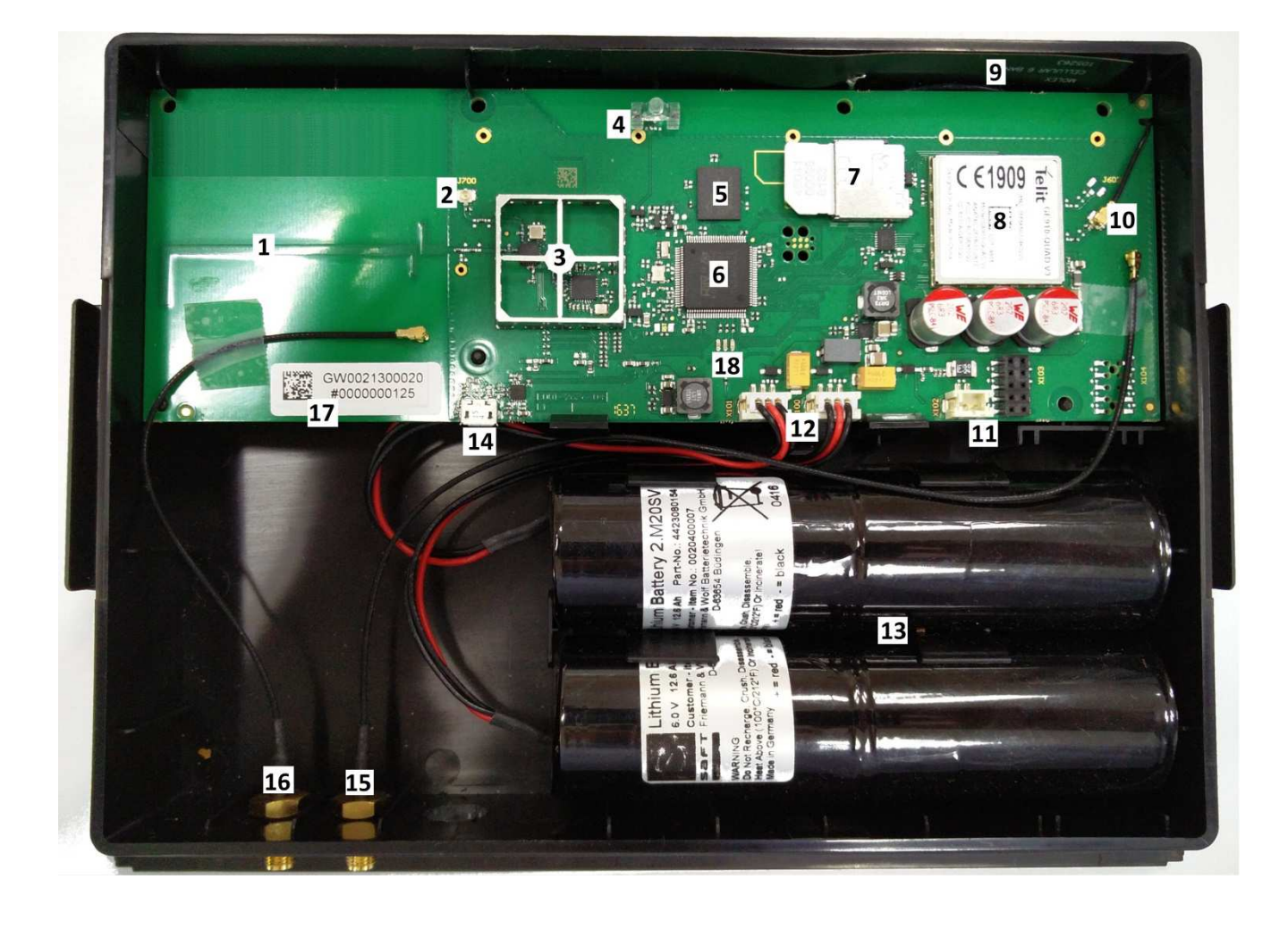

#### **Beschreibung:**

- 1: Interne w M-Bus Antenne
- 2: Anschluss externe w M-Bus Antenne
- 3: Wireless M-Bus Funkmodul
- 4: Statusleuchte
- 5: Festwertspeicher
- 6: Prozessor
- 7: SIM Kartenhalter
- 8: GSM/GPRS Modem (IMEI-Nummer)
- 9: GSM/GPRS Antenne

- 10: Anschluss GSM/GPRS Antenne
- 11: Netzteil-Anschluss
- 12: Anschluss Batterie(n)
- 13: Batterie(n)
- 14: Micro USB (Konfiguration)
- 15: Antennenadapter GSM/GPRS (optional)
- 16: Antennenadapter w M-Bus (optional)
- 17: Seriennummer
- 18: DBG LEDs

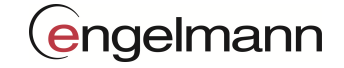

#### 2.1.1 **Status Leuchte**

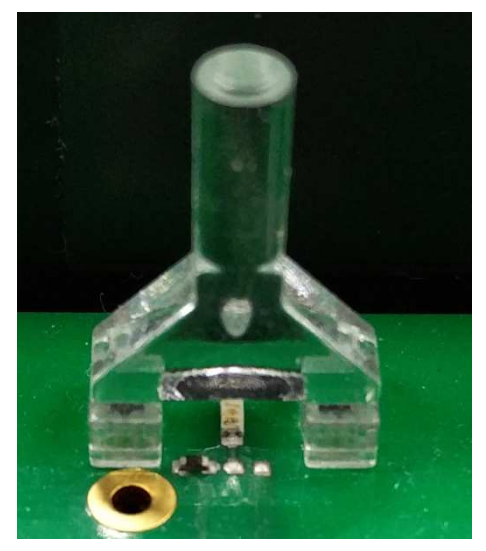

- 1. Standby Modus:
- 2. CFG (Konfigurationsmodus): Blinkend im Sekunden-Takt
- 3. Suchbetrieb:
- 4. Sammelbetrieb:
- 5. SMS-Empfang:
- 6. FTP-Upload:
- 7. SMTP-Upload:
- 8. Error:

Blinken alle 20 Sekunden

- Blinkend im Halbsekunden-Takt
- Kurzes Blinken alle 15 Sekunden
- Blinkend im Sekunden-Takt
- Kurzes Blinken alle 5 Sekunden
- Kurzes Blinken alle 5 Sekunden Blinken mit 16 Hz

#### Informations-LEDs 2.1.2

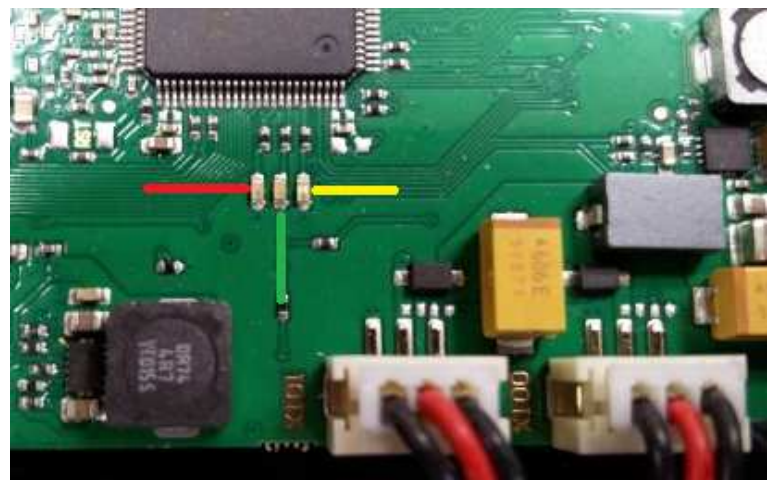

- 1. GSM-Modul aktiv ohne Datenverbindung: LED Rot stetig an
- 2. GSM-Modul aktiv mit Internetverbindung: LED Rot synchron zur Haupt-LED
- 3. GSM-Modul aktiv mit Datenverbindung: LED Rot blinkend
- 4. Wireless M-Bus aktiv:
- 5. Festwertspeicher aktiv:
- LED Grün stetig oder blinkend LED Gelb stetig oder blinkend

Stand: V 1.2 / 2018\_07\_10 Technische Änderungen vorbehalten! Seite 7 von 23 Bedienungsanleitung Gateway Device Monitor

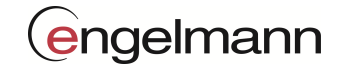

#### 2.1.3 USB-Anschluss

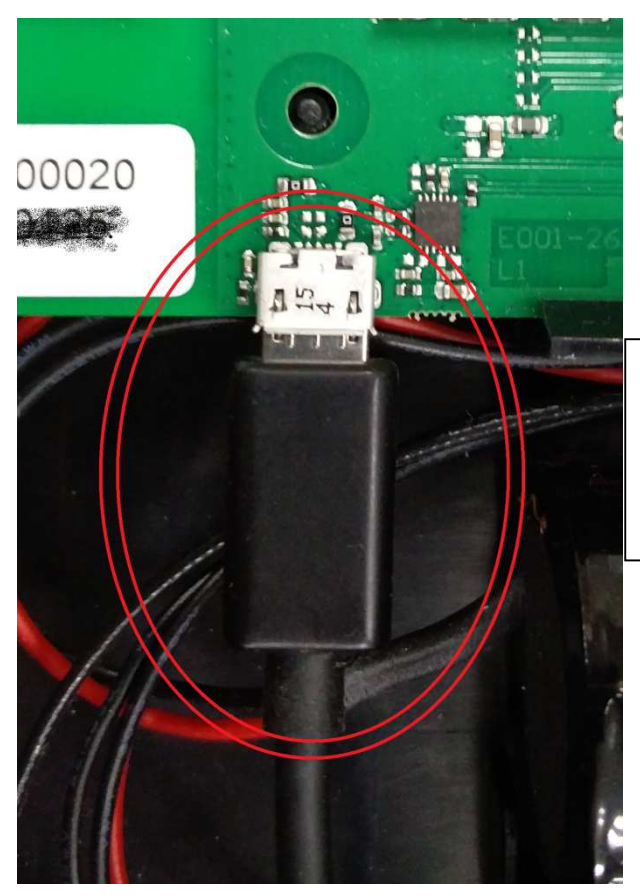

Vor dem Anschluss empfiehlt Engelmann, alle seriellen Geräte vom Computer abzuhängen, damit leichter der richtige COM Port für das Gateway gefunden werden kann.

Den USB-Anschluss, wie im Bild oben, mit den Widerhaken nach oben anschließen.

Das andere Ende in die USB-Buchse Ihres Laptops anschließen.

Windows ab Version 8 sollte den Treiber automatisch finden und diesen installieren.

Sollte dies nicht der Fall sein, kann unter dem Link <u>http://www.ftdichip.com/Drivers/VCP.htm</u> mit dem Hinweis "WHQL Certified. Includes VCP and D2XX" die entsprechende Installationsdatei heruntergeladen und installiert werden.

**Tipp:** Durch das Öffnen des Gerätemanagers vor dem Anschluss der USB-Leitung ist ersichtlich, wann ein neuer COM Port hinzugefügt wurde.

Achtung: Sobald das Gateway mit einem USB-Anschluss verbunden wird, befindet es sich im Konfigurationsmodus. In diesem Modus lässt sich das Gateway konfigurieren. Geplante bzw. eingestellte Aufgaben werden im Konfigurationsmodus nicht durchgeführt!

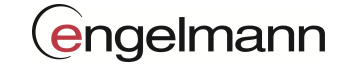

#### 3 Grundeinstellungen

#### 3.1 Generelles

#### 3.1.1.1 Wertübernahme

(Fast) alle Einstellungen können über die Knöpfe mit der Bezeichnung "Lesen" ausgelesen und mit "Schreiben" gesetzt werden. Der Device Monitor zeigt den Status anhand der Feld Hintergrundfarbe:

| Erfolgreiche Übergabe |  |  |
|-----------------------|--|--|
| Fehlerhafte Übergabe. |  |  |
| Feld nicht gesetzt    |  |  |

Das Einstellen im Device Monitor und Bestätigen mit Eingabe (Return) genügt nicht, um die Einstellungen im Gateway zu setzen. Anklicken von "Schreiben" ist immer nötig.

#### 3.1.1.2 Zählerkennung Platzhalter

Es können Platzhalter für Teile der Zählerkennung bei bestimmten Einstellungen hinterlegt werden.

|              | Identifikationsnr.: | Herstellercode: | Versionscode: | Gerätetyp: |
|--------------|---------------------|-----------------|---------------|------------|
| Platzhalter: | FFFFFFF             | ???             | FF            | FF         |

Beispiel: FFFFFF-EFE-FF-FF Nur Engelmann Geräte

12345678-???-FF-08 Nur Heizkostenverteiler mit Seriennummer 12345678

#### 3.1.1.3 Anzeigen des Kommunikationsverlaufes

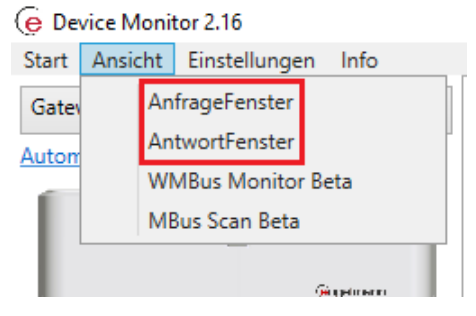

Unter Ansicht kann man die Kommunikationsverlauffenster zum und vom Gateway ein- und ausschalten.

| Antwort (RX)                                                                           |
|----------------------------------------------------------------------------------------|
| 1                                                                                      |
| 17/03/15;10:07                                                                         |
| Vodafone.de                                                                            |
| -71                                                                                    |
| _ Anfrage (TX)                                                                         |
| 47?                                                                                    |
| 45?                                                                                    |
| 43?                                                                                    |
| 39? [command not supported by SMS]                                                     |
| Lösche TX Lösche RX Die markierte Zeile wird automatisch in die Zwischenablage kopiert |

Die Befehle sind identisch zu den SMS Befehlen.

(Manche Befehle werden von SMS nicht unterstützt und sind entsprechend markiert.)

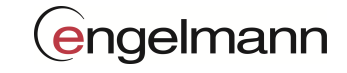

### 3.2 Grundaufbau der Benutzeroberfläche Device Monitor

| Geräteauswahl                                                                                                | Einstellur                              | igen                           |                 |             | _     | a x       |
|----------------------------------------------------------------------------------------------------|-----------------------------------------|--------------------------------|-----------------|-------------|-------|-----------|
| Start Ansicht Einstellungen Info                                                                             |                                         |                                |                 |             |       |           |
| Gateway ~                                                                                                    | Hauptkonfiguration                      |                                |                 |             |       |           |
| Automatische Geräteerkennung                                                                                 | - GSM Einstellungen                     | GSM APN<br>internetm2m.air.com | GSM STATUS      | RSSI        | Lesen | Schreiben |
|                                                                                                    | - GSM Status                            | ]                              |                 |             | Lesen |           |
| Einstellungsmenü                                                                                             | Gesendete bytes                         | Datenrate                      |                 | Dauer (sek) |       |           |
| <ul> <li>Setup<br/><u>Hauptkonfiguration</u><br/><u>Datentransfer</u><br/>Zähler Handling</li> </ul>         | 40960                                   | 20848                          |                 | 15          | Test  |           |
| Zeitablauf<br>Funktionen<br><u>Zählerliste</u><br><u>Firmware</u><br><u>Funktionen</u><br>Gatewauloformation | -Zeit Einstellungen<br>Zeitzone<br>+1 1 | Datum<br>3.05.2017 15          | Zeit<br>10 : 51 | System Zeit | Lesen | Schreiben |
| Schnittstellen Einstellungen<br>COM Port<br>COM Liste aktualisieren<br>COM5 ✓                                | COM Port A                              | uswahl                         |                 |             |       |           |
|                                                                                                    |                                         |                                |                 |             |       |           |

| Geräteauswahl:    | Hier kann das zu konfigurierende Engelmann Gerät ausgewählt werden.<br>In unserem Fall ist das Gateway zu wählen (automatische Geräteerkennung auslassen).                                                                        |
|-------------------|----------------------------------------------------------------------------------------------------|
| COM Port Auswahl: | Nachdem das Gateway mit dem USB-Anschluss verbunden wurde, muss im<br>Device Monitor der richtige COM Port ausgewählt werden. Als erstes sollte die COM-<br>Liste aktualisiert und danach der Gateway COM Port ausgewählt werden. |
| Einstellungsmenü: | Hier können die einzelnen Einstellungsbereiche des Gateways ausgewählt werden.                                                                                                    |
| Einstellungen:    | Geräte und bereichsspezifische Einstellungen.                                                                                                    |

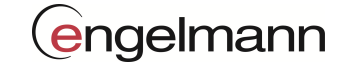

#### 3.3 Setup

#### 3.3.1 Hauptkonfiguration

#### 3.3.1.1 GSM-Einstellungen

| Cosim Einstellungen |                     |            |      |       |           |
|---------------------|---------------------|------------|------|-------|-----------|
| GSM PIN             | GSM APN             | GSM STATUS | RSSI |       |           |
|                     | internetm2m.air.com | (î         | -77  | Lesen | Schreiben |

GSM-PIN: Vierstellige Nummer (standardmäßig ist der PIN bei m2m SIM-Karten deaktiviert)

GSM-APN: max. 63 Zeichen (kartenspezifisch)

Wird das Engelmann Gateway ohne SIM-Karte ausgeliefert, muss für die Datenweiterleitung zwingend eine M2M Sim-Karte eingelegt und der APN hinterlegt werden.

#### Werkseinstellung: nicht gesetzt

Information:

GSM-Status und RSSI (Empfangsstärke) geben die aktuellen Werte aus (nicht setzbar).

#### 3.3.1.2 GSM-Status

| - GSM Status    |           |             |       |
|-----------------|-----------|-------------|-------|
| Provider        |           |             |       |
| Vodafone.de     |           |             | Lesen |
| Gesendete bytes | Datenrate | Dauer (sek) |       |
| 40960           | 20848     | 15          | Test  |
|                 |           |             |       |

Unter GSM Status kann man überprüfen, mit welchem Provider (GSM-Netz) das Gateway verbunden ist. Zusätzlich ist es möglich, eine Test-Datei über das GSM-Netz zu senden. Hierfür ist es erforderlich, dass bereits ein FTP-Server hinterlegt wurde. Siehe hierfür "Datentransfer/FTP-Server".

#### 3.3.1.3 Zeit-Einstellungen

| - Zeit Einstellungen |            |         |                             |
|----------------------|------------|---------|-----------------------------|
| Zeitzone             | Datum      | Zeit    |                             |
| +1 ~                 | 02.01.2017 | 12 : 55 | System Zeit Lesen Schreiben |

Für die korrekte zeitliche Ausführung von Aufgaben ist eine korrekte Zeit-Einstellung unerlässlich. Hier können die entsprechenden Werte gesetzt werden. Alternativ kann die PC-Zeit geholt werden.

#### Werkseinstellung: Zeitzone = +1

Die Uhrzeit ist werkseitig auf Winterzeit (GMT +1) eingestellt. Es erfolgt keine automatische Umstellung auf Sommerzeit.

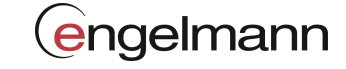

#### 3.3.2 Datentransfer

#### 3.3.2.1 FTP-Einstellungen

| ſ | FTP Einstellungen |            |          |           |       |           |  |
|---|-------------------|------------|----------|-----------|-------|-----------|--|
|   | Server Adresse    | Nutzername | Passwort | mode      |       |           |  |
|   | amr-engelmann.de  | esgateway  | *******  | passive ~ | Lesen | Schreiben |  |
|   |                   |            |          |           |       |           |  |

Wenn die FTP-Funktionalität genutzt werden soll, müssen FTP-Einstellungen hinterlegt werden.

Der Server kann in Form einer IP-Adresse oder einer DNS angegeben werden. Die maximale Länge der Server-Adresse beträgt 63 Zeichen. Der Benutzername darf 31 Zeichen besitzen. Das Passwort darf maximal 15 Zeichen haben.

#### Werkseinstellung: nicht gesetzt

#### 3.3.2.2 E-Mail-Einstellungen

| - E-Mail Einstellungen |                   |                 |                 |
|------------------------|-------------------|-----------------|-----------------|
| Slot                   | E-Mail Adresse    |                 |                 |
| 1 ~                    | Info@engelmann.de | Adresse löschen | Lesen Schreiben |

Wenn die E-Mail-Funktionalität genutzt werden soll, müssen E-Mail- & SMTP-Einstellungen hinterlegt werden. Im Feld E-Mail-Einstellungen können bis zu 4 E-Mail-Empfängeradressen eingegeben werden. Auf diese E-Mail-Adresse/n werden die gesammelten Zählerdaten geschickt. Hierbei ist zu beachten, dass an jeden E-Mail-Empfänger eine eigene E-Mail versendet wird (Energie-Budget).

#### Werkseinstellung: nicht gesetzt

#### 3.3.2.3 SMTP-Einstellungen

| Server Adresse           | Absender Adresse         | Port  | SSL          |
|--------------------------|--------------------------|-------|--------------|
| amr-engelmann.de         | gateway@amr-engelmann.de | 26    | Off ~        |
| Nutzername               | Passwort                 | Modus |              |
| asteway@amr_engelmann.de | ****                     |       | Lanar Cabasi |

Wenn die E-Mail-Funktionalität genutzt werden soll, müssen E-Mail- & SMTP-Einstellungen hinterlegt werden. Der Server kann in Form einer IP-Adresse oder einer DNS angegeben werden. Die Sender- Adresse darf maximal 63 Zeichen besitzen. Der Benutzername darf maximal 31 Zeichen betragen. Das Passwort darf maximal 15 Zeichen lang sein.

#### Werkseinstellung: siehe Bild

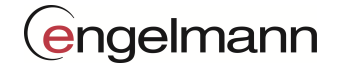

#### Information:

Es können die Ports von 26 - 465 und 587 genutzt werden.

Der Port 587 ist standardmäßig ein SMTP Port mit "Start TLS". Hierfür muss SSL immer an sein. Alle uns bekannten E-Mail-Server verwenden das Protokoll EHLO. Die Tabelle zeigt einen Überblick über SMTP Postausgangsserverdaten verschiedener E-Mail-Dienste.

| E-Mail-Dienst | SMTP Postausgangsserver | Port | SSL | Mode |
|---------------|-------------------------|------|-----|------|
| Yahoo*        | smtp.mail.yahoo.com     | 587  | on  | EHLO |
| freenet       | mx.freenet.de           | 587  | on  | EHLO |
| T-Online*     | securesmtp.t-online.de  | 587  | on  | EHLO |
| smart-mail.de | smtp.smart-mail.de      | 587  | on  | EHLO |
| GMX.de        | mail.gmx.net            | 587  | on  | EHLO |
| web.de        | smtp.web.de             | 587  | on  | EHLO |
| Outlook-Mail  | smtp-mail.outlook.com   | 587  | on  | EHLO |
|               |                         |      |     |      |

\*Hier muss im Web-Interface die Verwendung von externen E-Mail-Programmen freigeschaltet werden.

Die Liste spiegelt die Einstellungen der E-Mail-Dienste bei der Erstellung dieses Dokuments, und muss nicht korrekt sein.

#### 3.3.2.4 Upload Datei-Einstellung

| Upload Datei Einstellungen |               |     |
|----------------------------|---------------|-----|
| Dateiformat                |               |     |
| CSV ~                      | Lesen Schreit | ben |

Hier besteht die Möglichkeit, zwischen einer CSV- / XML-Datei (dekodierte Zählerwerte) und einer TXT-Datei (Hex-Rohdaten) zu wählen.

#### Information:

Eine XML-Datei benötigt knapp 3-mal so viel Speicherplatz wie eine CSV-Datei.

#### Werkseinstellung: CSV

#### 3.3.2.5 Liegenschafts-Einstellung (Dateiname)

| Liegenschafts Einstellungen —— |       |           |
|--------------------------------|-------|-----------|
| Liegenschaft (Dateiname)       |       |           |
| Zaehlertest-01                 | Lesen | Schreiben |

Die Liegenschaftsbezeichnung darf maximal 31 Zeichen lang sein. Umlaute sind nicht gestattet.

#### Information:

Sollte dieses Feld leer bleiben, wird die IMEI-Nummer des GSM-Modules genommen. Der Dateiname wird um den Zeitstempel (des Gateways) im US-Format \_YYMMDDhhmmss erweitert.

#### Werkseinstellung: nicht gesetzt

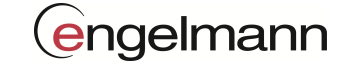

#### 3.3.3 Zähler-Handling

#### 3.3.3.1 Wireless M-Bus Einstellungen

| wmBus Einstellungen |                 | -     |           |
|---------------------|-----------------|-------|-----------|
| Betriebsmodus       | Externe Antenne |       |           |
| T1 ~                | OFF ~           | Lesen | Schreiben |

Der Sendemodus T1, C1 oder S1 kann im Betriebsmodus eingestellt werden.

Wird eine externe Antenne verwendet, muss unter Externe Antenne ON ausgewählt werden.

#### Werkseinstellung: T1, OFF

#### 3.3.3.2 AES Masterschlüssel-Einstellungen

| Masterschlusse | a cinstellungen |                   |              |
|----------------|-----------------|-------------------|--------------|
| Speiche        | erslot          | Maske             |              |
| 1              | ~               | FFFFFFF-EFE-FF-FF | Status lesen |
|                | Ma              | asterschlüssel    |              |
| 123456789ABC   | DEF111213141516 | 17181             | Löschen      |

#### Es können bis zu 10 AES-Hauptschlüssel hinterlegt werden.

Ein AES-Schlüssel ist immer 32 Zeichen lang und eine hexadezimale Zahl.

| Status lesen: | Ausgabe einer Zählerkennungsliste mit maskierten AES-Schlüsseln |
|---------------|-----------------------------------------------------------------|
| Löschen:      | Die hinterlegte Liste wird komplett gelöscht.                   |
| Schreiben:    | Speichern der Einstellungen                                     |

#### 3.3.3.3 AES Einzelschlüssel-Einstellungen

| Seriennummer                 | Hersteller  | Version | Mediumcode |                 |
|------------------------------|-------------|---------|------------|-----------------|
| 12345678                     | EFE         | 07      | 08         | Status lesen    |
| Einz                         | elschlüssel |         |            |                 |
| 23456789ABCDEF11121314151617 | 181         |         | Import     | Löschen Schreib |

Für einzelne Zähler können individuelle AES-Schlüssel hinterlegt werden. Hierfür ist es notwendig, dass alle Felder ohne Platzhalter ausgefüllt werden.

Status lesen: Ausgabe einer Zählerkennungsliste mit maskierten AES-Schlüsseln

Löschen: Die eingegebene Zählerkennung (ohne AES-Schlüssel) wird aus der Liste entfernt.

Schreiben: Speichern der Einstellungen

Import: CSV-Datei Import >>Format: Zählerkennung (Spalte1), AES-Schlüssel (Spalte2) Beispiel:

| 12345678-EFE-00-04 | 123456789ABCDEF10111213141516171 |
|--------------------|----------------------------------|
| 11122223-EFE-0F-07 | 17161514131211101FEDCBA987654321 |

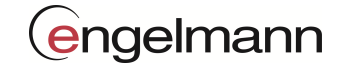

#### 3.3.4 Zeitablauf

#### Bedienelemente

Es gibt 2 Knöpfe, die die entsprechenden Einstellungen im Device Monitor einstellen.

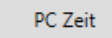

Setzen der aktuellen PC-Uhrzeit

Deaktivieren

Zeitfunktion deaktivieren

#### **Dauer und Zeitfenster**

"Zeitfenster" verwendet das Gateway bei Funktionen die etwas in das Internet laden. Damit bei mehreren Gateways mit gleicher Einstellung nicht alle Geräte gleichzeitig beginnen, startet das Gateway irgendwann innerhalb des Zeitfensters den Upload.

"Dauer" betrifft 2 Funktionen. Bei der einen Funktion, sammelt das Gateway für eine gewisse (eingestellte) Dauer Telegramme. Die zweite Funktion betrifft den SMS-Empfang bzw. die Dauer, wie lange das Gateway auf SMS-Empfang eingestellt ist.

#### Zeitliche Sicherheitsabstände

Manche Funktionen benötigen Zeit, um sich abzuschalten, oder der Versand / Ablage schlägt aus unterschiedlichen Gründen fehl. In diesem Fall wird bis zu 3-mal versucht, die Funktion auszuführen. Aus diesem Grund kann es vorkommen, dass eine Funktion mehr Zeit benötigt, als vorgesehen. Folgende zeitliche Sicherheitsabstände sollten eingehalten werden:

Sammeln: 1 Minute bis zur nächsten Aktion

FTP-Upload: 60 Minuten bis zur nächsten Aktion

E-Mail-Versand: 60 Minuten bis zur nächsten Aktion

#### Zeitliche Einstellungen

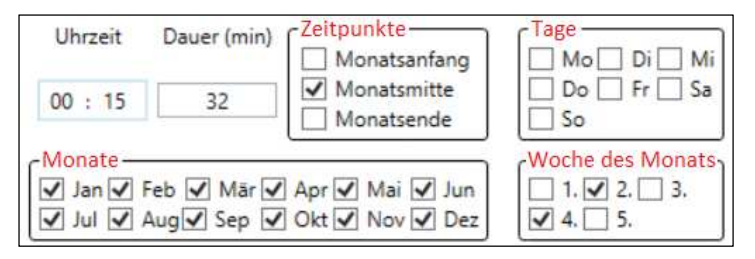

Im Device Monitor gibt es mehrere Möglichkeiten der Zeiteinstellung. (Im Bild Rot dargestellt)

**Zeitpunkte:** Hierbei besteht die Möglichkeit, den Zeitpunkt auf Monatsanfang -Mitte oder -Ende zu setzen. Man kann auch alle 3 Zeitpunkte gleichzeitig auswählen. (Energie-Budget beachten!) Wobei der Monatsanfang immer der Erste ist und Monatsende der letzte Tag im Monat. Monatsmitte ist immer der 15. Ist keines dieser Felder ausgewählt, ist diese Funktion deaktiviert.

**Monate:** Hier werden die Monate ausgewählt. Wird keines der Monate ausgewählt, ist diese Funktion deaktiviert.

**Tage:** Zuzüglich zu den Zeitpunkten, ist es möglich einzelne Wochentage auszuwählen. Man kann sowohl die Zeitpunkte und Wochentage gemeinsam auswählen als auch nur die Tage bzw. nur die Zeitpunkte. Ist keines der Felder ausgewählt, ist diese Funktion deaktiviert.

**Woche des Monats:** Wenn man bestimmte Tage ausgewählt hat, kann man hier bestimmen, in welcher Woche im Monat die Tage aktiviert sein sollten. Ist keines der Felder ausgewählt, ist diese Funktion deaktiviert.

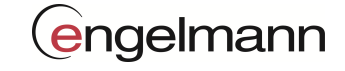

#### 3.3.4.1 Sammeln (Collect) Zeiten

| Collect Zeiten |                                      |                        |                 |
|----------------|--------------------------------------|------------------------|-----------------|
| PC Zeit        | Uhrzeit Dauer (min) Zeitpunkte       | Tage —<br>Mo Di Mi     |                 |
|                | 00 : 15 32 Monatsmitte<br>Monatsende | □ Do □ Fr □ Sa<br>✔ So | Lesen Schreiben |
|                | Monate                               | Woche des Monats       |                 |
| Deaktivieren   | Jul 🗸 Aug 🗸 Sep 🔽 Okt 🗹 Nov 🗸 Dez    | 4. 5.                  |                 |

In Sammeln (Collect) Zeiten kann man die Zeitpunkte festlegen, wann das Gateway die wireless M-Bus Zählerdaten sammelt.

#### Werkseinstellung: siehe Bild

#### 3.3.4.2 FTP-Upload Zeiten

| FTP Upload Zeiten —— |                                                |                      |                 |
|----------------------|------------------------------------------------|----------------------|-----------------|
| PC Zeit              | Uhrzeit Zufall (min) Zeitpunkte —<br>Monatsani | iang Tage Mo Di Mi   |                 |
|                      | Monatsmit                                      | tte Do Fr Sa         |                 |
|                      | 01 : 00 30 Monatsen                            | de 🖌 So              | Lesen Schreiben |
|                      | - Monate                                       | -Woche des Monats    |                 |
| Dealttivieren        | 🗸 Jan 🗸 Feb 🗸 Mär 🗸 Apr 🗸 Mai 🗸                | ] Jun 🔄 1. 🗹 2. 🔄 3. |                 |
| Deaktivieren         | 🗸 Jul 🗹 Aug 🗸 Sep 🗸 Okt 🗸 Nov 🗸                | Dez 4. 5.            |                 |

Hier werden die Ablagezeiten eingestellt, an denen das Gateway die Zählerdaten im eingestellten Format auf den FTP-Server schreiben soll.

#### Werkseinstellung: siehe Bild

#### 3.3.4.3 E-Mail Zeiten

| PC Zeit      | Uhrzeit Zufall (min) Zeitpu<br>M<br>00 : 00 0<br>M | InkteTage<br>Donatsanfang<br>Donatsmitte<br>DonatsendeSo | Lesen Schreiben |
|--------------|----------------------------------------------------|----------------------------------------------------------|-----------------|
| Deaktivieren | Monate Jan Feb Mär Apr<br>Jul Aug Sep Okt          | Mai         Jun           Nov         Dez                |                 |

Hier werden die Zeiten eingestellt, wann das Gateway die Zählerdaten im eingestellten Format an die eingestellten E-Mail Adressen senden soll.

#### Werkseinstellung: nicht aktiviert

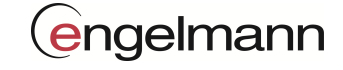

#### 3.3.4.4 SMS-Empfang Zeiten

| SMS Emptang Zeiten — |                                     |                      |                 |
|----------------------|-------------------------------------|----------------------|-----------------|
| 2027                 | Uhrzeit Dauer (min)                 | Tage                 |                 |
| PC Zeit              |                                     | 🗸 Mo 🗸 Di 🗸 Mi       |                 |
|                      | 14 . 00 15                          | 🗸 Do 🖌 Fr 🖌 Sa       |                 |
|                      | 14:00 15                            | So So                | Lanan Cabaaihan |
|                      |                                     |                      | Lesen Schreiben |
|                      | Monate                              | ر Woche des Monats ر |                 |
| -                    | 🖌 Jan 🗸 Feb 🗸 Mär 🗸 Apr 🗸 Mai 🗸 Jun | ✓ 1. ✓ 2. ✓ 3.       |                 |
| Deaktivieren         | Jul V Aug V Sep V Okt V Nov V Dez   | ✓ 4. ✓ 5.            |                 |
|                      |                                     |                      |                 |

In "SMS Empfang Zeiten" kann das Zeitfenster, in dem das Gateway SMS-Befehle verarbeitet, eingestellt werden.

#### Werkseinstellung: siehe Bild

#### 3.3.4.5 Energie-Budget

Hier sieht man die Energie-Kennzahl in % für die aktuellen Einstellungen. Berechnung: eingestellter Jahresverbrauch / maximal zulässiger Jahresverbrauch \*100

Die Anzeige wird bei jeder Verwendung des "Schreiben"-Knopfes aktualisiert.

Werte < 100 % werden im Gateway gesetzt.

Werte ≥ 100 % werden vom Gateway nicht akzeptiert.

| Energie Budget           |      |       |  |
|--------------------------|------|-------|--|
| Verwendung der Batterie: | 80 % | Lesen |  |
|                          |      |       |  |

Die Energie-Budget-Sperre ≥ 100 % wird mit einer Netzteil-Spannungsversorgung nicht berücksichtigt.

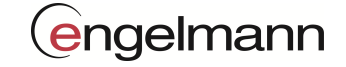

#### 3.4 Funktionen

#### Filter

Die Whitelist (WL) und Blacklist (BL) dienen der Einschränkung der gefundenen Zähler. Hierbei schränkt die Blacklist die Whitelist ein.

Whitelist: Es werden nur Zählerdaten erfasst, die der Whitelist entsprechen.

Blacklist: Es werden alle Zählerdaten erfasst, die nicht der Blacklist entsprechen.

### 3.4.1 Zählerliste

Zählerliste

| Ergeb    | onisliste | Э    |        |            | GERÄ      | ΓE           |           |      |                                                                                          |                                                                                |
|----------|-----------|------|--------|------------|-----------|--------------|-----------|------|------------------------------------------------------------------------------------------|--------------------------------------------------------------------------------|
| Serial M | Manu.     | Ver. | Medium | RSSI       | Telegram  | #Received    | BL        | WL   | #Telegramme<br>#Geräte<br>#Einträge Whit<br>#Einträge Black                              | 0<br>0<br>elist 0/1000<br>dist 0/1000                                          |
|          |           |      |        |            |           |              |           |      | - Import / Expor<br>Import Ge<br>Export Ge                                               | t<br>räte von CSV<br>räte nach CSV                                             |
| Suchen   | Whitelist |      | S      | uche alles | WHITE/BLA | Lade Black/V | Vhitelist |      | Export Blac                                                                              | klist nach CSV                                                                 |
| Serial   |           | Mar  | u. V   | er.        | Medium    | BL W         | L F       | ound | Whitelist<br>+<br>Selektion<br>Lösche alle<br>Blacklist<br>+<br>Selektion<br>Lösche alle | +<br>Manuell<br>-<br>Lösche Selektion<br>+<br>Manuell<br>-<br>Lösche Selektion |

Filterliste

Ergebnisliste: Hier werden die Suchergebnisse und die Daten des Imports angezeigt.

Filterliste: Hier werden die gewünschten und ungewünschten Zähler angezeigt.

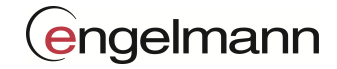

#### Ergebnisliste:

| Serial   | Manu. | Ver. | Medium | RSSI | Telegram | #Received | BL | WL |
|----------|-------|------|--------|------|----------|-----------|----|----|
| 43416736 | EFE   | 03   | 08     | -64  | 0        | 1         |    |    |
| 62150462 | EFE   | 01   | 04     | -64  | 0        | 1         |    |    |
| 02240781 | MAD   | 44   | 12     | -64  | 0        | 1         |    |    |
| 53110017 | EFE   | 11   | 08     | -80  | 0        | 1         |    |    |
| 12330781 | MAD   | 00   | 76     | -64  | 0        | 1         |    |    |
| 62150471 | EFE   | 01   | 04     | -64  | 0        | 1         |    |    |

Während eines Suchvorgangs werden in der Ergebnisliste die gefundenen Zählerkennungen angezeigt. RSSI gibt die Empfangsstärke des jeweiligen Zählers an. Zuzüglich werden die Anzahl der Telegramme sowie die Anzahl der Empfangswiederholungen angegeben. Zähler, die gefiltert werden, werden entsprechend als Blacklist / Whitelist markiert. Nach Wunsch kann man die jeweiligen Spalten sortieren, indem man auf die zugehörige Überschrift mit der Maus doppelklickt.

Bemerkung: Die Zählersuche funktioniert nur bei eingestelltem APN!

| Suchen Suche Whitelist | Suche alles Lade Black/Whitelist                                                                              |
|------------------------|----------------------------------------------------------------------------------------------------|
| Suche Whitelist:       | Zählersuche basierend auf der Whitelist                                                                       |
| Suche alles:           | Zählersuche ohne Einschränkung                                                                                |
| Lade Black-/Whitelist: | Die Listen werden vom Gateway in den Device Monitor geladen und dessen<br>Anzeigen entsprechend aktualisiert. |
| Filtor                 |                                                                                                    |

#### Filter

| +           | +                |
|-------------|------------------|
| Selektion   | Manuell          |
| -           | -                |
| Lösche alle | Lösche Selektion |

| Selektion:        | Die markierten Zähler der Ergebnisliste werden der entsprechenden Filterliste hinzugefügt (STRG+A markiert alle Zähler in der Ergebnisliste).                                            |
|-------------------|----------------------------------------------------------------------------------------------------|
| Manuell:          | Es öffnet sich eine Eingabe-Maske, in der eine Zählerkennung (Platzhalter erlaubt)<br>der jeweiligen Liste hinzugefügt werden kann.<br>Der Versionscode wird automatisch auf FF gesetzt. |
| Lösche Selektion: | Die markierten Zähler werden aus der entsprechenden Liste entfernt.                                                                                                    |
| Lösche alle:      | Die entsprechende Liste wird komplett geleert.                                                                                                    |

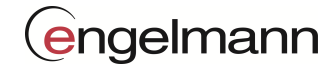

#### Filterliste

| Serial  | Manu. | Ver. | Medium | BL | WL                                                                                                    | Found |
|---------|-------|------|--------|----|----------------------------------------------------------------------------------------------------|-------|
| FFFFFFF | EFE   | FF   | FF     |    | <ul> <li>Image: A set of the set of the</li></ul> | ✓     |
| FFFFFFF | ELM   | FF   | 04     |    | <                                                                                                    |       |
| FFFFFFF | тсн   | FF   | 01     |    | <                                                                                                    |       |
| FFFFFFF | WEP   | FF   | 43     |    | <                                                                                                    |       |
| FFFFFFF | ???   | FF   | 04     | K  |                                                                                                    |       |

Hier werden die (un-)gewünschten Zählerkennungen mit ihren Zugehörigkeiten angezeigt.

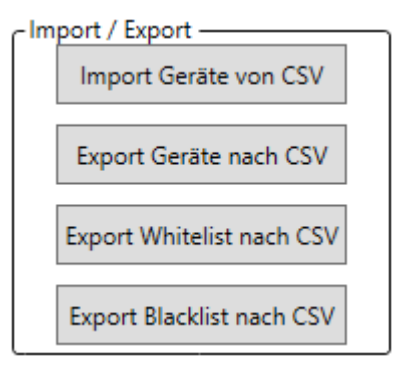

Import Geräte von CSV:

Export Geräte nach CSV: Export Whitelist nach CSV: Datei mit Zählerkennung wird in die Ergebnisliste geladen. Vorhandene Einträge werden vorher gelöscht. Alle Einträge aus der Ergebnisliste werden in eine CSV Datei gespeichert. Exportiert alle mit WL markierten Zählerkennungen in eine CSV Datei

Export Blacklist nach CSV: Exportiert alle mit BL markierten Zählerkennungen in eine CSV Datei

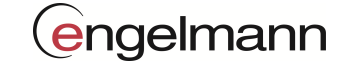

#### 3.4.2 Firmware

#### 3.4.2.1 Firmware-Einstellungen

| - Firmware local         | FW Version lokal  | 1.1 |          | Lesen            |
|--------------------------|-------------------|-----|----------|------------------|
| - Firmware Einstellungen | Nutzername        |     | Passwort |                  |
|                          | Hatzenianie       |     |          | Lesen            |
|                          | FW Version online | 1.1 |          | Starte FW Update |

Hier kann die Version der Firmware auf dem Gerät und dem Update FTP-Server abgefragt werden. Sollte die lokale Version niedriger sein als die auf dem FTP Server, kann ein Update gestartet werden.

#### 3.4.2.2 Entwickler-Optionen

Die Entwickler Option ist für den Engelmann-Support.

#### 3.4.3 Funktionen

#### 3.4.3.1 Features

| - reatures - | Neustart | Werkseinstellungen   | Setze Zeit | per NTP | GSM Modul akti | vieren | GSM Modul deaktivieren |  |
|--------------|----------|----------------------|------------|---------|----------------|--------|------------------------|--|
|              | Starte   | FTP Upload Starte SN | ITP Upload | SMTP Ve | rbindungstest  | FTF    | Verbindungstest        |  |

Bei den Features gibt es folgende Steuerungselemente:

| Neustart:               | Geräte-Neustart                                                                                      |
|-------------------------|----------------------------------------------------------------------------------------------------|
| Werkseinstellungen:     | Gerät auf Werkseinstellung zurücksetzen                                                              |
| Setze Zeit per NTP:     | Zeit-Einstellung wird automatisch eingestellt.                                                       |
| GSM-Modul aktivieren:   | Aktiviert das GSM-Modul                                                                              |
| GSM-Modul deaktivieren: | Deaktiviert das GSM-Modul                                                                            |
| Starte FTP Upload:      | Die gesammelten Zählerdaten werden auf den FTP-Server geladen.                                       |
| Starte SMTP Upload:     | Die gesammelten Zählerdaten werden auf die eingestellte E-Mail Adresse gesendet.                     |
| SMTP Verbindungstest:   | Überprüft, ob die eingestellten SMTP-Einstellungen korrekt sind                                      |
| FTP-Verbindungstest:    | Überprüft die GSM-Verbindung.<br>Hier wird eine Test-Datei auf den eingestellten FTP-Server geladen. |

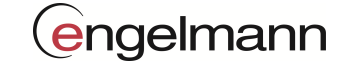

#### 3.4.3.2 Konfiguration

| figuration —   |            |          |                      |                      |
|----------------|------------|----------|----------------------|----------------------|
| Server Adresse | Nutzername | Passwort | Dateiname            |                      |
|                |            |          |                      |                      |
|                |            |          | Export Konfiguration | Import Konfiguration |

Hier kann die aktuelle Konfiguration auf einen FTP-Server geladen oder eine neue heruntergeladen werden. Diese hoch- / heruntergeladenen Konfigurationsdateien sind nicht kompatibel, da sie unterschiedliche Angaben enthalten. Für den Upload der Konfiguration ist kein Dateiname nötig, da der Dateiname vom Gateway erstellt wird.

| Alles lesen | Configuration — |             |  |
|-------------|-----------------|-------------|--|
|             |                 | Alles lesen |  |

Mit dem Button "Alles lesen" werden alle Einstellungen auf einmal ausgelesen.

#### 3.5 Informationen

#### 3.5.1 Gateway-Information

#### 3.5.1.1 Energie-Status

| - Energie Status                     |        |       |
|--------------------------------------|--------|-------|
| chergie status                       |        |       |
| Dauer Collect (sek):                 | 22282  |       |
|                                      |        |       |
| Dauer upload (sek):                  | 3143   |       |
| buder uprodu (sex).                  |        |       |
| Devee Idle (eel):                    | 14341  |       |
| Dauer Idle (sek):                    |        |       |
|                                      | 1220   |       |
| Dauer Download (sek):                | 1330   |       |
|                                      |        |       |
| Dauer CFG:                           | 135049 |       |
|                                      |        |       |
| Min Temperatur Primärkommunikation:  | 20     |       |
|                                      |        |       |
| Max Temperatur Primärkommunikation   | 26     |       |
| Max temperatur Primarkonnnunikation. |        |       |
|                                      | 18     |       |
| Min lemperatur lertiärkommunikation: | 10     |       |
|                                      | 27     |       |
| Max Temperatur Tertiärkommunikation: | 27     |       |
|                                      |        |       |
| Empfangene Telegramme:               | 62190  | Lesen |
|                                      |        |       |

Informationen über die bisherige Nutzung des Gateways.

#### 3.5.1.2 Energie-Budget

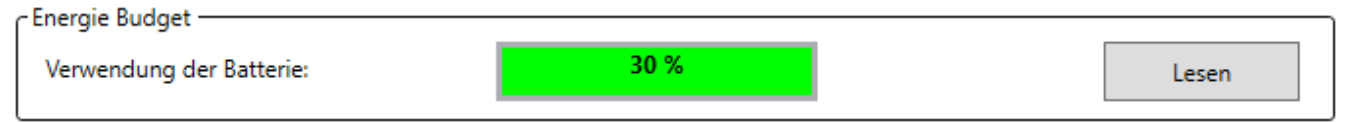

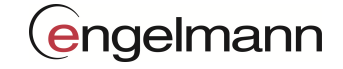

Das Energie-Budget kann hier abgelesen werden.

#### 3.5.1.3 Warnungen und Fehler-Flags

Warnungen und Fehler Flags -

| , managen an |                            |        |              |
|--------------|----------------------------|--------|--------------|
|              | Power up                   | ~      |              |
|              | Unconventional restart     |        |              |
|              | TLT insufficent RSSI       |        |              |
|              | TLT activate CTXT failed   |        |              |
| Gefunden:    | TLT clock NTP failed       |        |              |
|              | TLT FTP open failed        |        |              |
|              | TLT server connection lost |        | Zurücksetzen |
|              | TLT FTP upload failed      |        | Zurucksetzen |
|              | Event Alarm                |        |              |
|              | Wakeup PIN                 | $\sim$ | Lesen        |
| 1            |                            |        |              |

Hier werden Informationen und Fehler ausgegeben.

Folgende Fehler bzw. Informationen sind möglich:

| Warnungen und Fehler Flags     | Ursache                                    | Status |
|--------------------------------|--------------------------------------------|--------|
| Power up                       | Erster Hochlauf nach Spannungs-Anschluss   | Info   |
| Unconventional restart         | Aufwachen (Betriebsart unbekannt)          | Info   |
| TLT power up failed            | Modem Spannungs-Versorgung                 | Fehler |
| TLT no response from device    | Modem antwortet nicht                      | Fehler |
| TLT insufficent RSSI           | Modem RSSI-Wert ungenügend                 | Fehler |
| TLT activate CTXT failed       | Keine Internet-Verbindung                  | Fehler |
| TLT clock NTP failed           | NTP-Uhr                                    | Fehler |
| TLT FTP open failed            | FTP-Server-Verbindung                      | Fehler |
| TLT FTP type failed            | FTP-Typ Binary                             | Fehler |
| TLT FTP CWD failed             | FTP-Verzeichnis                            | Fehler |
| TLT FTP put failed             | FTP-Dateierzeugung                         | Fehler |
| TLT server connection lost     | FTP/E-Mail Verbindungs-Abbruch             | Fehler |
| TLT server data stream timeout | FTP/E-Mail Upload-Unterbrechung            | Fehler |
| TLT server log timeout         | FTP/E-Mail-Server Timeout                  | Fehler |
| TLT FTP upload failed          | FTP-Fehler (alle FTP-fehler)               | Fehler |
| TLT SMTP open failed           | E-Mail-Konfiguration fehlgeschlagen        | Fehler |
| TLT SMTP IP failed             | E-Mail-Server E-Mail-Öffnen fehlgeschlagen | Fehler |
| TLT HELO EHLO failed           | E-Mail-Server Anhang-Öffnen fehlgeschlagen | Fehler |
| TLT SMTP auth failed           | E-Mail-Server E-Mail-Senden fehlgeschlagen | Fehler |
| TLT e-mail open failed         | Nicht belegt                               | Fehler |
| TLT SMTP upload failed         | E-Mail-Server (alle SMTP-Fehler)           | Fehler |
| Event Alarm                    | Prozessor Event Alarm                      | Info   |
| Wakeup PIN                     | Aufwachen (durch Konfiguration)            | Info   |
| Standby undefined              | Aufwachen (Grund unbekannt)                | Fehler |
| Reset undefined                | Reset                                      | Info   |
| Wakeup error                   | Aufwachen (Fehler)                         | Fehler |